# **Rest Service with Intellij**

#### Overview

- Download Intellij and run as Administrator
- Setup Server
- Create Project
- Create Artifact
- Check Artifact to server
- Add Java Code
- Compile

## Add Server

#### Download Glass Fish Server if your Intellij is not providing one Go to File $\rightarrow$ Settings -> Application server.

🔛 Settings

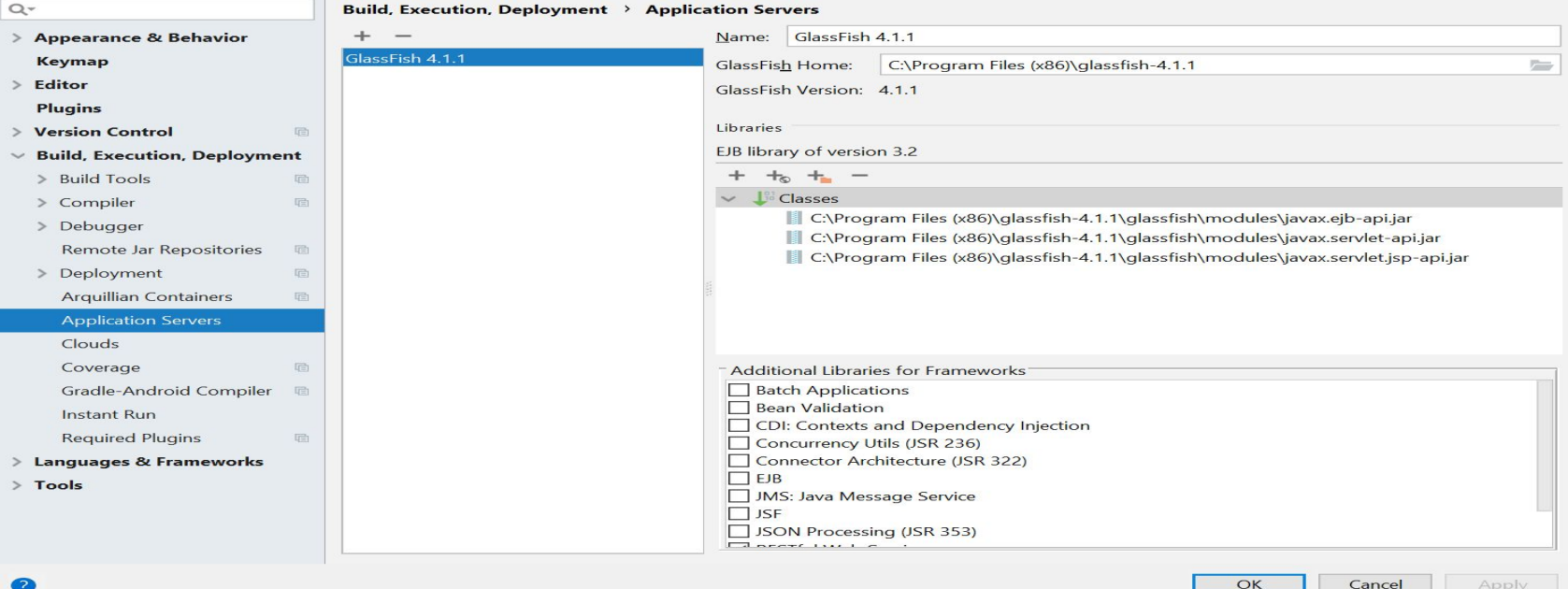

×

## **Create Project**

Go to File - > Project -> Java EE.

Select RestFul WebService and Web Application

Choose Glassfish server

Download any libraries if it is suggesting

| 😫 New Project                                                                                                    |                                                                                                    |                                                                                                    |                       |          |      |        | ×      |
|----------------------------------------------------------------------------------------------------|----------------------------------------------------------------------------------------------------|----------------------------------------------------------------------------------------------------|-----------------------|----------|------|--------|--------|
| <ul> <li>New Project</li> <li>Java</li> <li>Java Enterprise</li> <li>JBoss</li> <li>J2ME</li> <li>Clouds</li> <li>Spring</li> <li>Java FX</li> <li>Android</li> <li>IntelliJ Platform Plugin</li> <li>Spring Initializr</li> <li>Maven</li> </ul> | Project <u>S</u> DK:<br>Java EE version:<br>Application Se <u>r</u> ver:<br>Additional Libraries<br>SJavaee Securit<br>SJMS: Java Mes<br>SJSON Binding<br>SJSON Process<br>SSON Process<br>Kotlin/JVM | I.8 (java version "1.8.0_151")     Java EE 8     GlassFish 4.1.1     and Erameworks:   y ssage Service    ing (JSR 353) |                       |          |      | ~      | New    |
| Gradle Groovy Griffon Grails Application Forge                                                                                                    | RESTful Web : SQL Support SQL Support Tapestry Transaction A WebServices C                                                                                                    | Service<br>PI (JSR 907)<br>Client                                                                                       |                       |          |      |        |        |
| <ul> <li>Static Web</li> <li>F Flash</li> <li>Kotlin</li> <li>Empty Project</li> </ul>                                                                                                    | ○ <u>U</u> se library:                                                                                                    | 'GlassFish 4.1.1' installation<br>sh 4.1.1' installation will be used                                                   | [No library selected] |          |      | ~      | Create |
|                                                                                                    |                                                                                                    |                                                                                                    |                       | Previous | Next | Cancel | Help   |

| 😫 New Project                                                                                                    |                                                                                                    |                       | ×                |
|----------------------------------------------------------------------------------------------------|----------------------------------------------------------------------------------------------------|-----------------------|------------------|
| Java                                                                                                    | Project <u>S</u> DK: <b>[</b> ] 1.8 (java version "1.8.0_151")<br>Java EE version: Java EE 8                                                                |                       | ∽ Ne <u>w</u>    |
| JBOSS                                                                                                    | Application Server: GlassFish 4.1.1                                                                                                    |                       | ✓ New            |
| <ul> <li>Clouds</li> <li>Spring</li> <li>Java FX</li> <li>Android</li> <li>IntelliJ Platform Plugin</li> <li>Spring Initializr</li> <li>Maven</li> <li>Gradle</li> <li>Groovy</li> <li>Griffon</li> <li>Grails</li> <li>Application Forge</li> </ul> | Additional Libraries and Frameworks:                                                                                                    |                       |                  |
|                                                                                                    | Openfaces     Jose Primefaces                                                                                                    | - and -               |                  |
| <ul> <li>Static Web</li> <li>Flash</li> <li>Kotlin</li> <li>Empty Project</li> </ul>                                                                                                    | <ul> <li>Use library:</li> <li>Use library from 'GlassFish 4.1.1' installation</li> <li>Library from 'GlassFish 4.1.1' installation will be used</li> </ul> | [No library selected] | ✓ <u>C</u> reate |
|                                                                                                    |                                                                                                    | Previous              | Next Cancel Help |

- Click next and give a Project Name
- Make sure that your project structure is looks same as in the next slide. Create the files in src folder

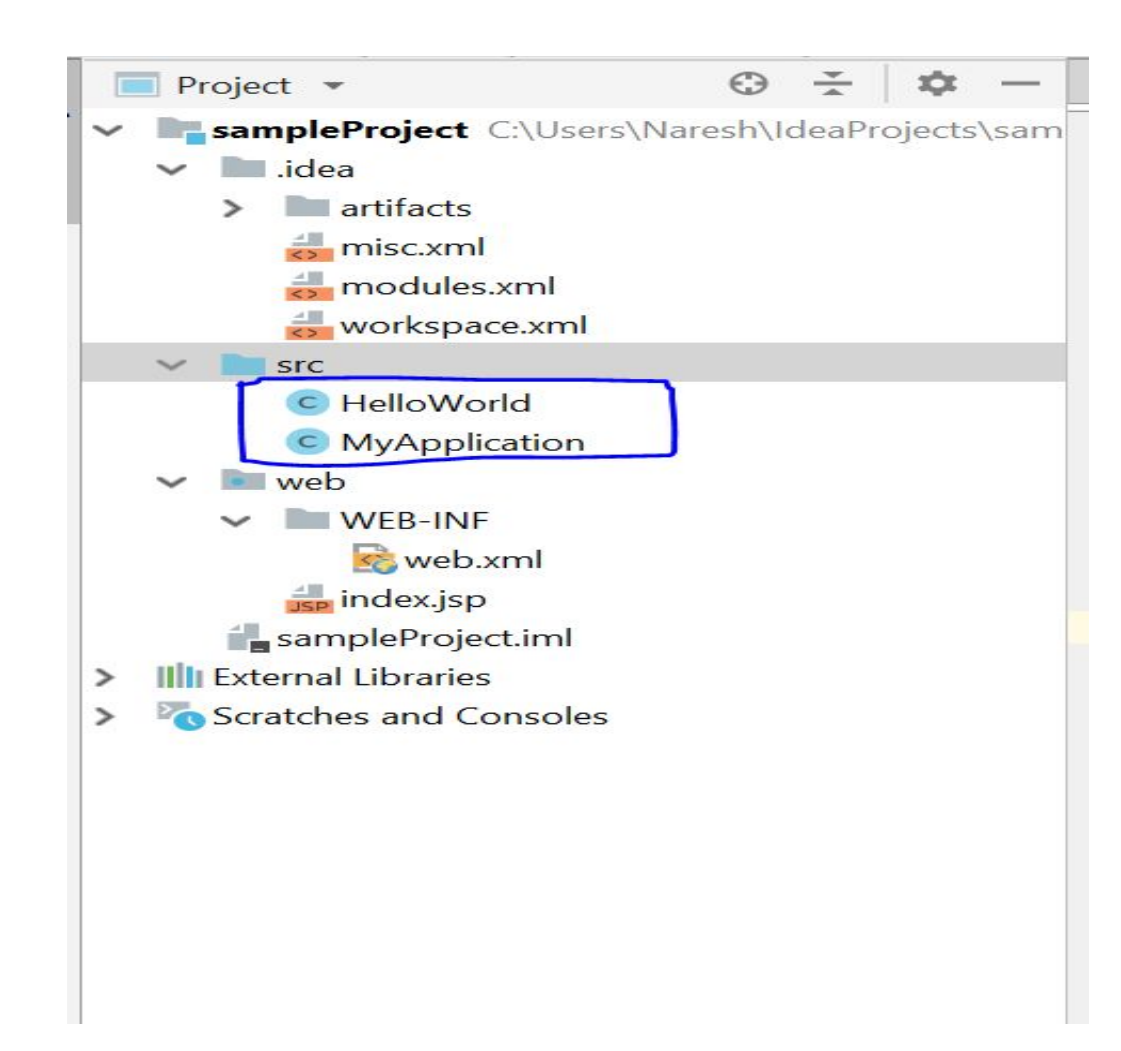

# Create Artifact ( ctrl+ shift+ alt+ S)

| Project Structure                                                                                                    | $\times$ |
|----------------------------------------------------------------------------------------------------|----------|
| ← →     + - □       Bit SampleProject:war exploded     Type:       Web Application: Exploded                                  | ~        |
| Project         Output directory:         C:\Users\Naresh\IdeaProjects\sampleProject\out\artifacts\sampleProject_war_exploded |          |
| Modules Include in project build                                                                                              |          |
| Libraries Output Layout Validation Pre-processing Post-processing                                                             |          |
| Facets Available Elements ?                                                                                                   |          |
| Artifacts                                                                                                    |          |
| Platform Settings   SDKs   Global Libraries   Problems   WEB-INF   SampleProject' module: 'Web' facet resources               |          |
|                                                                                                    | Apply    |

# Add the following helloworld Code in src

```
C MyApplication.java ×
                     C HelloWorld.java ×
        import javax.ws.rs.GET;
1
       import javax.ws.rs.Path;
       import javax.ws.rs.Produces;
 4
       // The Java class will be hosted at the URI path "/helloworld"
5
       @Path("/helloworld")
       public class HelloWorld {
            // The Java method will process HTTP GET requests
8
9
            CGET
            // The Java method will produce content identified by the MIME Media type "text/plain"
           @Produces("text/plain")
           public String getClichedMessage() {
                // Return some cliched textual content
13
                return "Hello World";
14
15
16
        }
17
```

# Add the following MyApplication Code in src

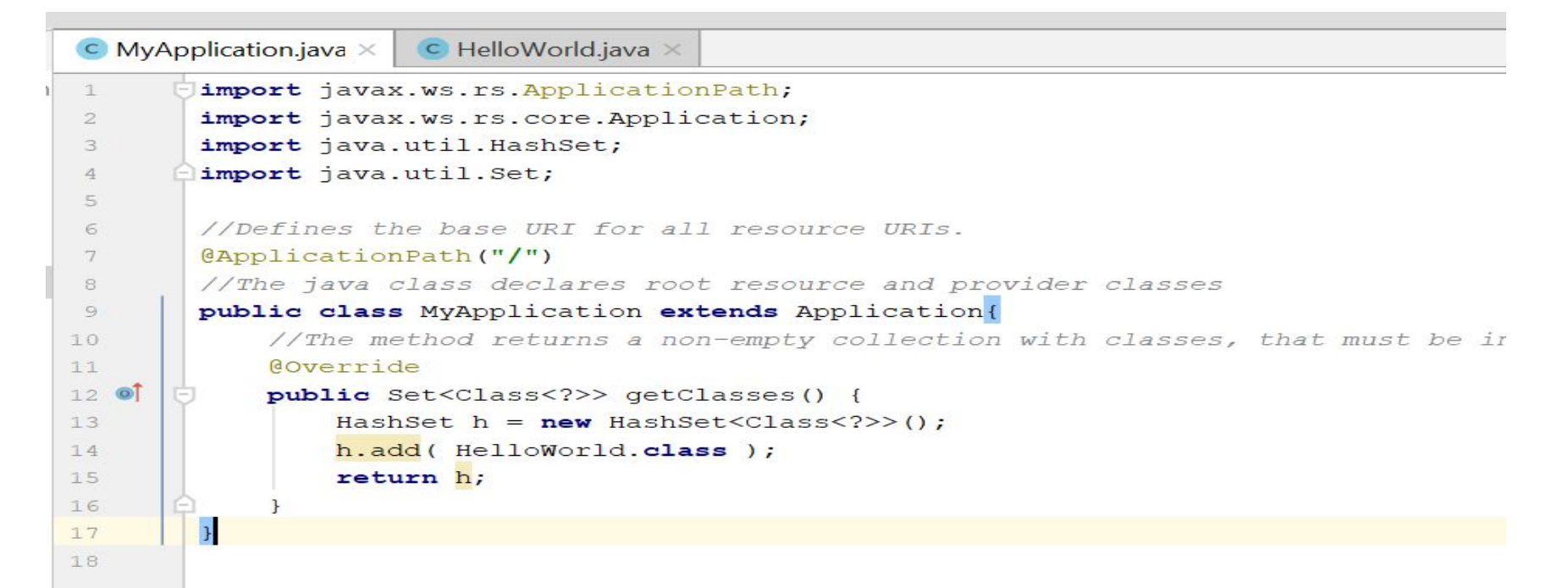

#### Server Configuration

- Go to Edit Configuration in GlassFish 4.1.1 Drop down(at the top)
- Make sure that the URL contains the correct war name provided in the previous step
- Add the end point mentioned in helloword.java

| + - E 🖌 🔺 🐂 🔩                                    | Name: GlassFish 4.1.1                                                                                                    | Share     |
|--------------------------------------------------|----------------------------------------------------------------------------------------------------|-----------|
| >                                                | Server Deployment Logs Code Coverage Startup/Connection                                                                                                    |           |
| GlassFish Server<br>GlassFish 4.1.1<br>Templates | Application gerver:       GlassFish 4.1.1         Open browser         After launch       Default         URL:       http://localhost:8080/sampleProject_war_exploded/helloworld         VM options:       Image: Control of the second second secon | Configure |
|                                                  | Server Domain:       domain1         Username:       admin         Password:                                                                                                    | •         |
| 2                                                | OK Cancel                                                                                                    | Apply     |

1.

## Start the server

| ß            | Ð             | localhost | $\times$ + $\sim$                                    |
|--------------|---------------|-----------|------------------------------------------------------|
| $\leftarrow$ | $\rightarrow$ | ひ 命       | localhost:8080/sampleProject_war_exploded/helloworld |

Hello World